## Consulter et répondre à un appel à manifestation d'intérêt

**Objective** : Les organisations de la société civile (OSC) partenaires peuvent consulter les appels à manifestation d'intérêt (*Call for Expression of Interest*, CFEI) publiés par des organismes des Nations Unies en vue d'un éventuel partenariat, et présenter leur candidature. Les actions liées à la consultation d'un CFEI et à la soumission d'une candidature mentionnées ci-après sont décrites dans ce manuel et peuvent être réalisées par des OSC partenaires potentielles :

- Consulter et télécharger les détails d'un CFEI (date limite de soumission, contexte, objectifs, critères de sélection)
- Envoyer des questions et des demandes de clarifications concernant le CFEI
- Télécharger réponse de l'organisme des Nations Unies à toutes les questions sur le CFEI
- Télécharger le modèle conceptuelle conceptuellepropre à l'organisme
- soumettre une note conceptuelleconceptuelle en réponse à un CFEI
- Modifier conceptuelleune note conceptuelle soumise

| Étape | Description                                                    | Action                                                                                                    | Remarques                                                                                                    |
|-------|----------------------------------------------------------------|----------------------------------------------------------------------------------------------------|----------------------------------------------------------------------------------------------------|
| 1     | Consulter les CFEI                                             | Sur la barre de navigation située<br>à gauche, cliquez sur<br>« Partnership Opportunities»<br>(1) pour accéder à la page<br>correspondante. | Vous serez redirigé vers la page <i>« Overview ».</i><br>Sur cette page, vous pouvez appliquer des filtres pour rechercher un CFEI en particulier.<br>Vous pouvez également cliquer sur l'onglet <i>« Pinned »</i> pour voir les CFEI<br>que vous avez épinglés. Vous pouvez appliquer des filtres pour rechercher                                                                                                    |
| 2     | Consulter les CFEI                                             | Cliquez sur l'intitulé de l'appel à<br>manifestation(CFEI)que vous<br>souhaitez consulter.                                                  | Vous serez redirigé vers la page de l'appel à manifestation d'intérêt.                                                                                                    |
| 3     | Menu « Call<br>for<br>Expressions of<br>Interest » –<br>Onglet | Un résumé de l'appel a<br>manifestation d'interet<br>apparait dans<br>l'onglet <i>« Overview »</i> .                                        | Vous pouvez consulter les différents délais lies a cet appel a manifestation d'interet (1). Il inclut la date de publication, la date limite d'envoi des demandes de clarification, la date limite de candidature, la date estimative de notification des résultats et la date estimative de demarrage du projet.                                                                                                    |
|       | "Overview"                                                     |                                                                                                    | <ul> <li>Vous pouvez consulter les Détails du projet (2) du CFEI, soit : <ul> <li>le nom du projet (2) ;</li> <li>le(s) coordonnateur(s) du projet/programme ;</li> <li>le pays et l'emplacement précis (survolez les épingles pour visualiser celui-ci) ;</li> <li>les secteur(s) et domaine(s) de spécialisation ;</li> <li>les organismes des Nations Unies qui ont publié le CFEI ;</li> <li>Le contexte du projet ;</li> <li>les résultats escomptés ;</li> <li>d'autres informations ;</li> <li>les pièces jointes;</li> <li>les dates clés (telles qu'elles apparaissent dans le schema des delais</li> </ul> </li> </ul> |

|    |                                                                                                    |                                                                                                    | <ul> <li>Vous pouvez télécharger le <i>Modèle approprié de note conceptuelleconceptuelle</i> (3) en fonction de l'agence ayant fait l'appel a manifestation d'interet. Votre candidature risque d'être rejetée si vous n'utilisez pas le modèle établi par l'organisme.</li> <li>Vous pouvez consulter la <i>Réponse des Nations Unies aux demandes de précisions ou d'informations complémentaires</i> (4). Il s'agit d'un PDF téléchargeable contenant les réponses de l'organisme des Nations Unies à l'ensemble des questions posées au sujet du CFEI. Veuillez noter que les questions similaires peuvent faire l'objet d'une même réponse de la part de l'organisme.</li> <li>Vous pouvez <i>demander des précisions/informations complémentaires</i> (5). Veuillez noter que vous ne pourrez pas envoyer de demandes supplémentaires une fois l'échéance passée.</li> <li>Vous pouvez consulter les <i>Critères de sélection</i> (6) de ce CFEI. Vous verrez également si l'organisme a pondéré chacun de ces critères (sur un total de 100). Si les critères du CFEI ne sont pas pondérés, les valeurs de pondération ne seront pas visibles.</li> </ul> |
|----|----------------------------------------------------------------------------------------------------|----------------------------------------------------------------------------------------------------|----------------------------------------------------------------------------------------------------|
| За | Télécharger<br>le modèle de<br>note<br>conceptuelle                                                                   | Sur la page générale du CFEI :<br>Cliquez sur l'icône<br>« Download » (1) pour<br>télécharger le modèle de note<br>conceptuelle.                                                                                                    | Chaque modèle de note conceptuelle est propre à l'agence qui a publié le CFEI. Veuillez utiliser le modèle ad hoc de note conceptuelle ; les candidatures envoyées à partir d'un modèle inadéquat risquent d'être rejetées.                                                                                                    |
| 3b | Demander des<br>précisions/inform<br>ations<br>complémentaires                                                        | Sur la page générale du CFEI :<br>Pour ouvrir la boîte de<br>dialogue, cliquez sur les trois<br>points verticales (1), puis sur<br>+ Add New request (2).<br>Saisissez votre demande et<br>cliquez sur « <i>OK</i> " (3) pour<br>l'envoyer. | Veuillez noter que vous ne pouvez pas demander des informations ou des précisions supplémentaires<br>une fois que la date limite d'envoi des demandes a expiré.<br>Vous pouvez consulter les demandes que vous avez envoyées précédemment et celles envoyées par<br>votre organisation en cliquant sur l'icône « View details » pour <i>afficher les détails</i> .                                                                                                    |
| 3c | Consulter la<br>réponse des<br>Nations Unies aux<br>demandes de<br>précisions ou<br>d'informations<br>complémentaires | Sur la page générale du CFEI :<br>Cliquez sur le document<br>téléchargé sous « UN<br>Response to requests for<br>additional<br>information/clarifications                                                                                   | Veuillez noter que l'ONU ne répondra aux demandes de précisions ou d'informations après la date<br>limite d'envoi des demandes.                                                                                                    |
| 4  | Soumission<br>de la note<br>conceptuelle                                                                              | Cliquez sur l'onglet « Concept<br>note submission » pour<br>soumettre une note<br>conceptuelle <i>conceptuelle</i> (1).                                                                                                    | Assurez-vous d'utiliser le modèle de note conceptuelleconceptuelle fourni par l'organisme des<br>Nations Unies qui a publié le CFEI. Le modèle de note conceptuelleconceptuelle se trouve dans<br>l'onglet <i>« Overview »</i> .<br>Veillez à soumettre la note conceptuelleconceptuelle avant l'échéance du CFEI. La date limite de<br>dépôt des candidatures est indiquée en dessous de la section « Upload file ». Vous ne pouvez pas                                                                                                    |

|  | répondre à un CFEI après la date limite de dépôt des candidatures. |
|--|--------------------------------------------------------------------|
|  |                                                                    |
|  |                                                                    |
|  |                                                                    |
|  |                                                                    |

|   |                                   | Cliquez sur « Upload file » pour<br>télécharger votre note<br>conceptuelle un fichier (2) pour<br>charger la note conceptuelle. | Veuillez noter que dans le cas des ONG internationales, les sièges ne peuvent pas soumettre de notes conceptuelles. Les ONG internationales doivent le transferer a leur entité locale pour soumettre leur note conceptuelleconceptuelle.                                                                                                    |
|---|-----------------------------------|----------------------------------------------------------------------------------------------------|----------------------------------------------------------------------------------------------------|
|   |                                   | Cochez la case (3) pour<br>confirmer que le profil de votre<br>organisation est a jour                                          | Veillez à ce que votre profil soit à jour avant conceptuellede soumettre votre note conceptuelle. Vous<br>pouvez cliquer sur « view your profile » pour vous assurer que votre profil est à jour ou le mettre à<br>jour. Cochez la case « I confirm my profile is up to date » pour confirmer que votre profil est à jour.<br>Le profil de votre organisation sera consulté lors de l'évaluation de la note conceptuelle. |
|   |                                   | pour <i>envoyer</i> pour soumettre la note conceptuelle.                                                                        | Veuillez noter que les organisations dont le profil est incomplet ne peuvent pas soumettre de candidature aux opportunités de partenariat publiées sur le Portail des partenaires des Nations Unies.                                                                                                    |
|   |                                   |                                                                                                    | Une fois que vous avez téléchargé la note conceptuelle et confirmé que votre profil est à jour, cliquez sur « <i>Send »</i> pour soumettre la note conceptuelle.                                                                                                    |
| 5 | Résultats                         | Cliquez sur l'onglet « Results »<br>(1) pour connaître le résultat<br>du CFEI.                                                  | Vous pourrez consulter le résultat du CFEI une fois que vous aurez reçu une notification à ce sujet.<br>Vous la recevrez par courriel et sur la page de la candidature, grâce à la fonctionnalité de notification.                                                                                                    |
| 6 | Madifiar una nata                 | Dour accédor à la page                                                                                                    | Vous pouvez egalement lire les commentaires formules au sujet de votre candidature.                                                                                                    |
| 0 |                                   | consacrée aux candidatures                                                                                                    | votre organisation                                                                                                    |
|   | conceptuene                       | que vous avez                                                                                                    |                                                                                                    |
|   |                                   | présentéesCliquez sur l'icône                                                                                                   | Cliquez sur le code de l'appel à manifestation d'intérêt dans la colonne « application ID » pour être                                                                                                    |
|   |                                   | « your applications » (1) sur la                                                                                                | redirigé vers la page générale du CFEI.                                                                                                    |
|   |                                   | barre de navigation située à gauche                                                                                             |                                                                                                    |
|   |                                   | Cliquez sur le numero dans la                                                                                                   |                                                                                                    |
|   |                                   | candidature (2) que vous                                                                                                    |                                                                                                    |
|   |                                   | souhaitez modifier.                                                                                                    |                                                                                                    |
| 7 | Modifier une note<br>conceptuelle | Cliquez sur l'onglet « Concept<br>note submission » (1) pour<br>consulter la note conceptuelle<br>envoyée.                      | Pour consulter la note conceptuelle soumise, cliquez sur le document l'encadré « Concept note submission » pour de la télécharger sur votre ordinateur.                                                                                                    |
|   |                                   |                                                                                                    |                                                                                                    |
|   |                                   | corbeille pour supprimer la                                                                                                    | Un message de confirmation de la suppression s'affiche lorsque yous cliquez sur la corbeille                                                                                                    |
|   |                                   | note conceptuelle (2).                                                                                                    | Vous ne pouvez supprimer votre note conceptuelle qu'avant la date limite de dépôt des candidatures.                                                                                                    |
|   |                                   | Si vous êtes sûr de vouloir<br>supprimer la note conceptuelle,<br>cliquez sur « Yes, Delete » (3).                              | Vous pouvez aussi soumettre a nouveau une nouvelle note conceptuelle, à condition que la date<br>limite de dépôt des candidatures n'ait pas expiré.                                                                                                    |

| Étape | Description                                                        | Action                                                                                                    | Remarques                                                                                                    |
|-------|--------------------------------------------------------------------|----------------------------------------------------------------------------------------------------|----------------------------------------------------------------------------------------------------|
| 1     | Consulter les<br>appels à<br>manifestatio<br>n d'intérêt<br>(CFEI) | Cliquez sur<br>l'icône « Partnership<br>Opportunities » située sur<br>la barre de navigation à<br>gauche (1) pour accéder à<br>la page correspondante. | Vous serez redirigé vers la page <i>« Overview »</i><br>Sur cette page, vous pouvez appliquer des filtres pour rechercher un CFEI<br>en particulier. Vous pouvez également cliquer sur l'onglet « Pinned » pour<br>voir les CFEI que vous avez épinglés. |
| 2     | Consulter les<br>CFEI                                              | Cliquez sur le nom du CFEI<br>que vous souhaitez                                                                                                    | Vous serez redirigé vers la page du CFEI.                                                                                                    |

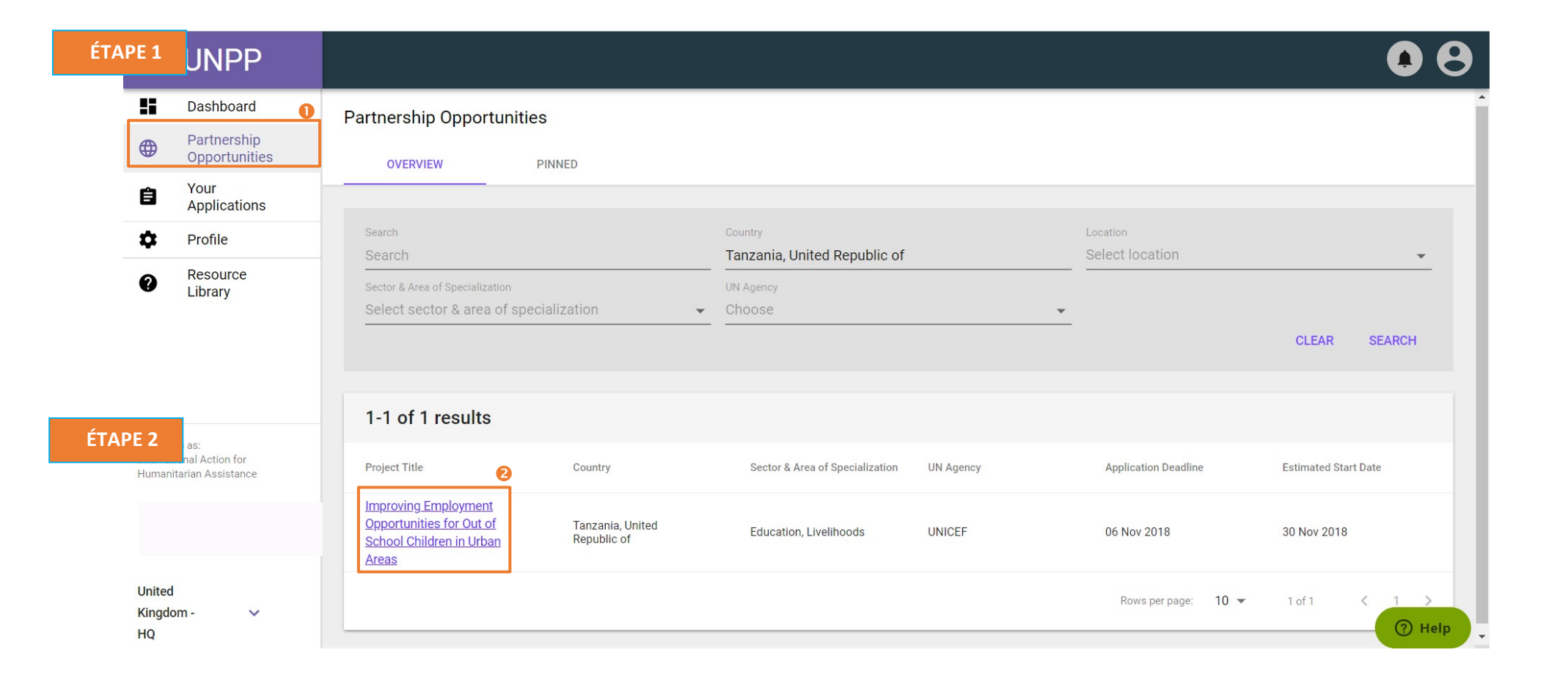

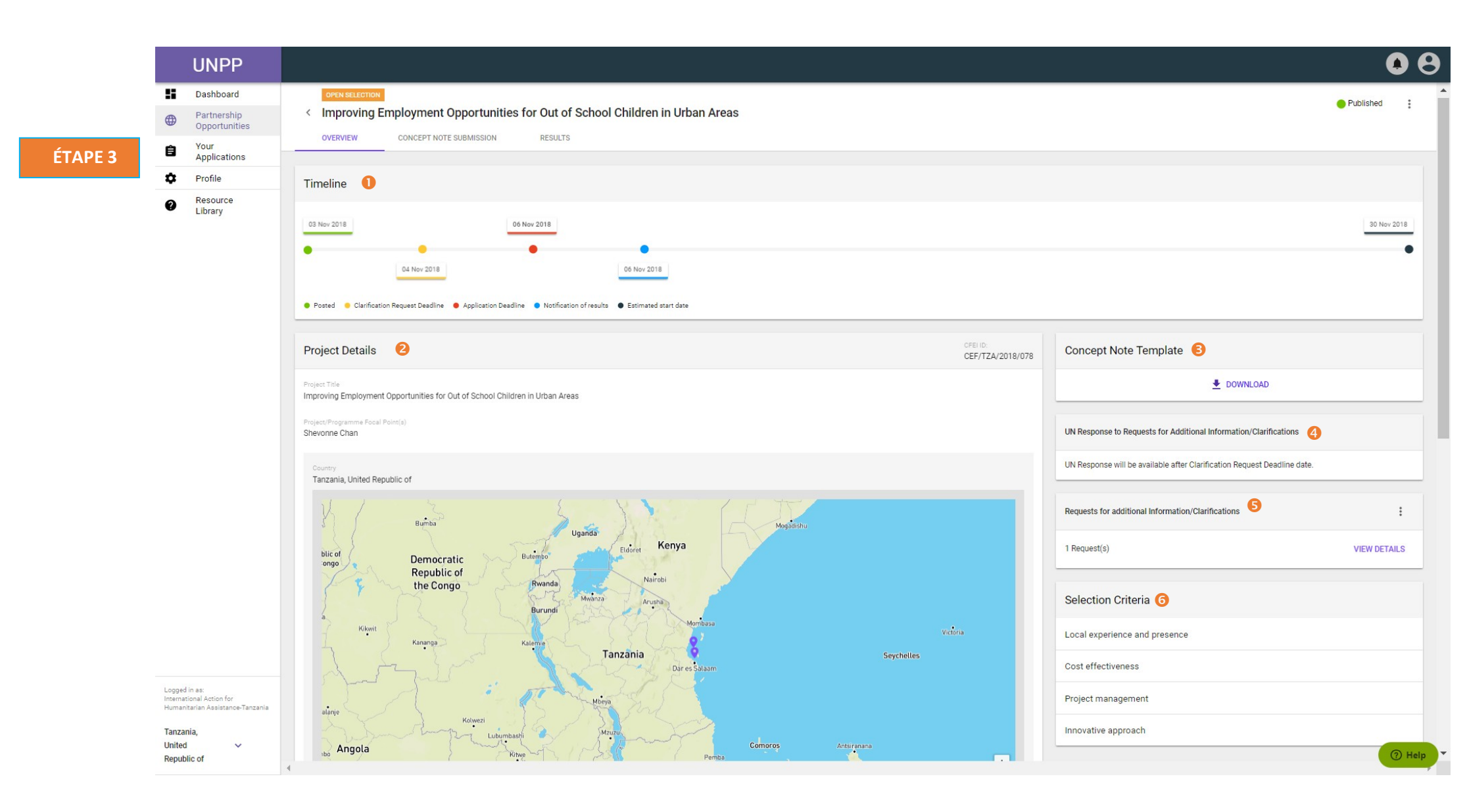

| Étape    | Description                                                                                              | Action                                                                                                    | Remarques                                                                                                    |
|----------|----------------------------------------------------------------------------------------------------|----------------------------------------------------------------------------------------------------|----------------------------------------------------------------------------------------------------|
| 3a       | Télécharger le modèle<br>de note<br>conceptuelle                                                         | <ul> <li>Sur la page générale du CFEI : Cliquez sur<br/>l'icône « Download » (1) pour télécharger le<br/>modèle de note conceptuelle.</li> </ul>                                                                                 | Chaque modèle de note conceptuelle est propre à l'agence qui a publié le CFEI. Veuillez utiliser le modèle ad hoc de note conceptuelle ; les candidatures envoyées à partir d'un modèle inadéquat risquent d'être rejetées.                                                                                                    |
| 3b       | Demander des<br>précisions/informations<br>complémentaires                                               | Sur la page générale du CFEI : Pour ouvrir la<br>boîte de dialogue, cliquez sur les trois<br>points verticales (1), puis sur + Add New<br>request (2).<br>Saisissez votre demande et cliquez sur<br>« OK" (3) pour<br>l'envoyer. | <ul> <li>Veuillez noter que vous ne pouvez pas demander des informations ou des précisions supplémentaires<br/>une fois que la date limite d'envoi des demandes a expiré.</li> <li>Vous pouvez consulter les demandes que vous avez envoyées précédemment et celles envoyées par<br/>votre organisation en cliquant sur l'icône « View details » pour <i>afficher les détails</i>.</li> </ul> |
| 3c       | Consulter la répon<br>des Nations Unies à u<br>demande de précisio<br>ou d'informatio<br>complémentaires | Sur la page générale du CFEI :<br>ine<br>ons Cliquez sur le document télécharge<br>ons sous « UN Response to requests fo<br>additional information/clarifications                                                                | Veuillez noter que l'ONU ne répondra aux demandes de précisions ou d'informations après la date<br>limite d'envoi des demandes.<br>Requests for additional Information/Clarifications                                                                                                    |
| TAPE 3a  | Concept Note Templa                                                                                      | late                                                                                                    | 67APE 3b                                                                                                    |
| ÉTAPE 3c |                                                                                                    | L DOWNLOAD                                                                                                    | Comments<br>Enter additional details<br>Required<br>CANCEL OK                                                                                                    |
|          | UN Res                                                                                                   | sponse to Requests for Additional Information/Clarifications                                                                                                    |                                                                                                    |

| Étape | Description                         | Action                                                                                                    | Remarques                                                                                                    |
|-------|-------------------------------------|----------------------------------------------------------------------------------------------------|----------------------------------------------------------------------------------------------------|
| 4     | Envoi d'une<br>note<br>conceptuelle | Cliquez sur l'onglet « Concept note<br>submission » pour soumettre une note<br>conceptuelle (1).<br>Cliquez sur « Upload file » pour<br>télécharger votre note conceptuelle un<br>fichier (2) pour charger la note<br>conceptuelle.<br>Cochez la case (3) pour confirmer que<br>le profil de votre organisation est a<br>jour<br>Cliquez sur l'icône « Submit » pour<br>envoyer pour soumettre la note<br>conceptuelle | Assurez-vous d'utiliser le modèle de note conceptuelleconceptuelle fourni par l'organisme des Nations Unies qui a publié<br>le CFEI. Le modèle de note conceptuelle se trouve dans l'onglet <i>« Overview »</i> .<br>Veillez à soumettre la note conceptuelleconceptuelle avant l'échéance du CFEI. La date limite de dépôt des candidatures<br>est indiquée en dessous de la section « Upload file ». Vous ne pouvez pas répondre à un CFEI après la date limite de dépôt<br>des candidatures.<br>Veuillez noter que dans le cas des ONG internationales, les sièges ne peuvent pas soumettre de notes conceptuelles. Les<br>ONG internationales doivent le transferer a leur entité locale pour soumettre leur note conceptuelle.<br>Veillez à ce que votre profil soit à jour avant de soumettre votre note conceptuelle. Vous pouvez cliquer sur « view your<br>profile » pour vous assurer que votre profil est à jour ou le mettre à jour. Cochez la case « I confirm my profile is up to<br>date » pour confirmer que votre profil est à jour. Le profil de votre organisation sera consulté lors de l'évaluation de la<br>note conceptuelle.<br>Veuillez noter que les organisations dont le profil est incomplet ne peuvent pas soumettre de candidature aux<br>opportunités de partenariat publiées sur le Portail des partenaires des Nations Unies.<br>Une fois que vous avez téléchargé la note conceptuelle et confirmé que votre profil est à jour, cliquez sur <i>« Send »</i> pour<br>soumettre la note conceptuelle |
|       |                                     |                                                                                                    |                                                                                                    |

| UNP                                                                |                                                                                                    |
|--------------------------------------------------------------------|----------------------------------------------------------------------------------------------------|
| <ul> <li>Dashboar</li> <li>Partnersh</li> <li>Opportuni</li> </ul> | es OPEN SELECTION                                                                                                    |
| Your<br>Applicatio                                                 | s                                                                                                    |
| Resource<br>Library                                                | Concept Note  Concept Note  Please ensure that the Concept Note is submitted using the template provided by the UN agency that published the Call for Expressions of Interest. Concept notes not adhering to the agency-mandated template may be disqualified. |
| gged in as:<br>ernational Action for<br>manitarian Assistanc       | Application deadline: 06 Nov 2011<br>Confirm that my profile is up to date<br>Last profile update: 12 Oct 2018. Not sure? <u>View your profile</u> .                                                                                                    |

ÉTAPE 4

| Étape | Description | Action                                                                      | Remarques                                                                                                    |
|-------|-------------|-----------------------------------------------------------------------------|----------------------------------------------------------------------------------------------------|
| 5     | Résultats   | Cliquez sur l'onglet « Results » (1)<br>pour connaître le résultat du CFEI. | Vous pourrez consulter le résultat du CFEI une fois que vous aurez reçu une notification à ce sujet. Vous la recevrez par courriel et sur la page de la candidature, grâce à la fonctionnalité de notification. |
|       |             |                                                                             | Vous pouvez également lire les commentaires formulés au sujet de votre candidature.                                                                                                    |

|         |    | UNPP                         |                                                      |                                           |           | 90 |
|---------|----|------------------------------|------------------------------------------------------|-------------------------------------------|-----------|----|
| Étape 5 |    | Dashboard                    | OPEN SELECTION                                       |                                           |           |    |
|         | •  | Partnership<br>Opportunities | < Improving Employment Opportunities                 | for Out of School Children in Urban Areas | Published | :  |
|         | Ê  | Your<br>Applications         | OVERVIEW CONCEPT NOTE SUBMISSION                     | RESULTS                                   |           |    |
|         | \$ | Profile                      | Result                                               | Feedback to partner                       |           |    |
|         | 0  | Resource                     |                                                      |                                           |           |    |
|         | •  | Library                      | Notification of results will be made by: 06 Nov 2018 | No feedback available.                    |           |    |
|         |    |                              |                                                      |                                           |           |    |

| Étape | Description          | Action                                                                    | Remarques                                                                                                    |
|-------|----------------------|---------------------------------------------------------------------------|----------------------------------------------------------------------------------------------------|
| 6     | Modifier<br>une note | Pour accéder à la page consacrée aux candidatures que vous avez           | Dans l'onglet « Call for expression of interest », utilisez les filtres pour trouver la candidature de votre organisation. |
|       | conceptuell<br>e     | présentées, Cliquez sur l'icône « your applications » (1) sur la barre de | Cliquez sur le code de l'appel à manifestation d'intérêt dans la colonne « application ID » pour être                      |
|       |                      | navigation située à gauche                                                | redirigé vers la page générale du CFEI.                                                                                    |
|       |                      | Cliquez sur le numéro dans la colonne                                     |                                                                                                    |
|       |                      | « CFEI ID » de la candidature (2) que                                     |                                                                                                    |
|       |                      | vous souhaitez modifier.                                                  |                                                                                                    |

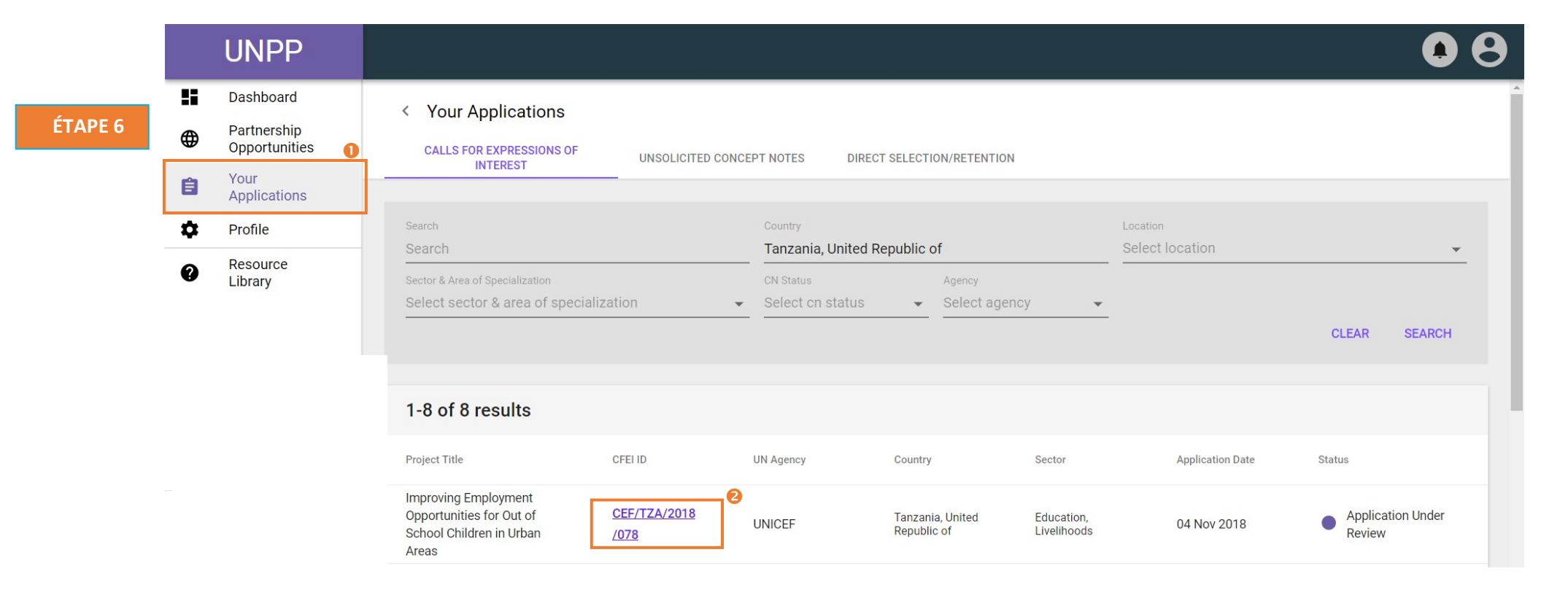

| Étape | Description                              | Action                                                                                                  | Remarques                                                                                                    |
|-------|------------------------------------------|----------------------------------------------------------------------------------------------------|----------------------------------------------------------------------------------------------------|
| 7     | Modifier<br>une note<br>conceptuell<br>e | Cliquez sur l'onglet « Concept note<br>submission » (1) pour consulter la note<br>conceptuelle envoyée. | Pour consulter la note conceptuelle soumise, cliquez sur le document l'encadré « Concept note submission » pour de la télécharger sur votre ordinateur.                                              |
|       |                                          | Cliquez sur l'icône de la corbeille pour<br>supprimer la note conceptuelle (2).                         | Un message de confirmation de la suppression s'affiche lorsque vous cliquez sur la corbeille.<br>Vous ne pouvez supprimer votre note conceptuelle qu'avant la date limite de dépôt des candidatures. |
|       |                                          | Si vous êtes sûr de vouloir supprimer la<br>note conceptuelle, cliquez sur « Yes,<br>Delete » (3).      | Vous pouvez aussi soumettre à nouveau une nouvelle note conceptuelle, à condition que la date limite de dépôt des candidatures n'ait pas expiré.                                                     |

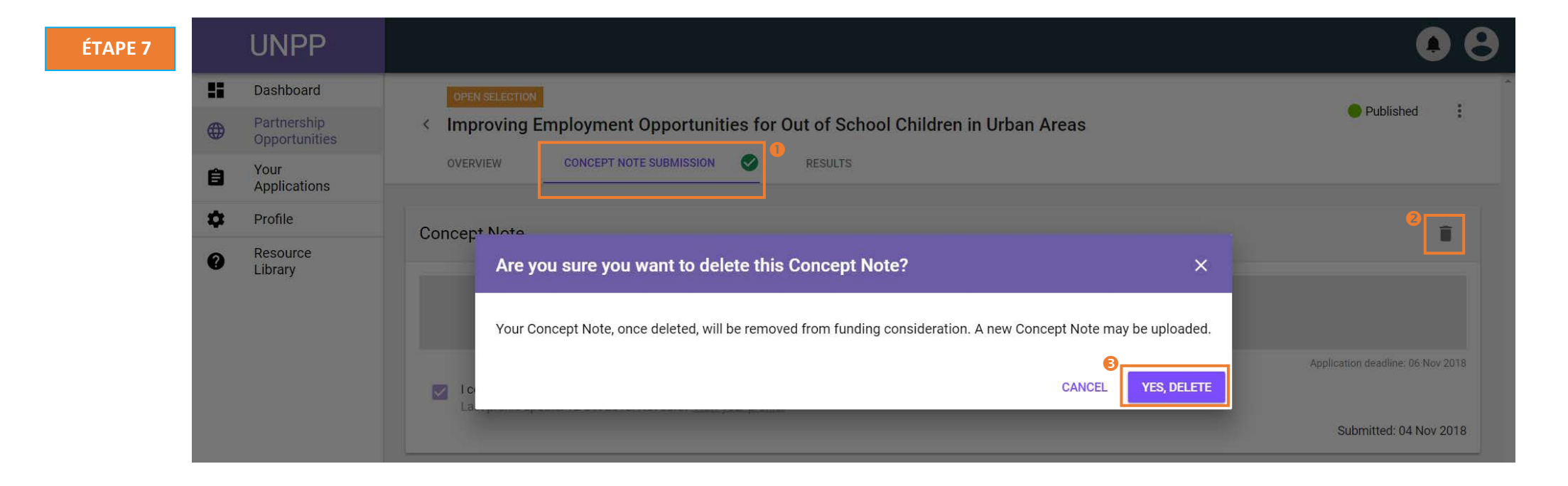